## 附件一

## 國中新生校務行政系統資料填報流程

填寫時間:110年7月23日~8月6日

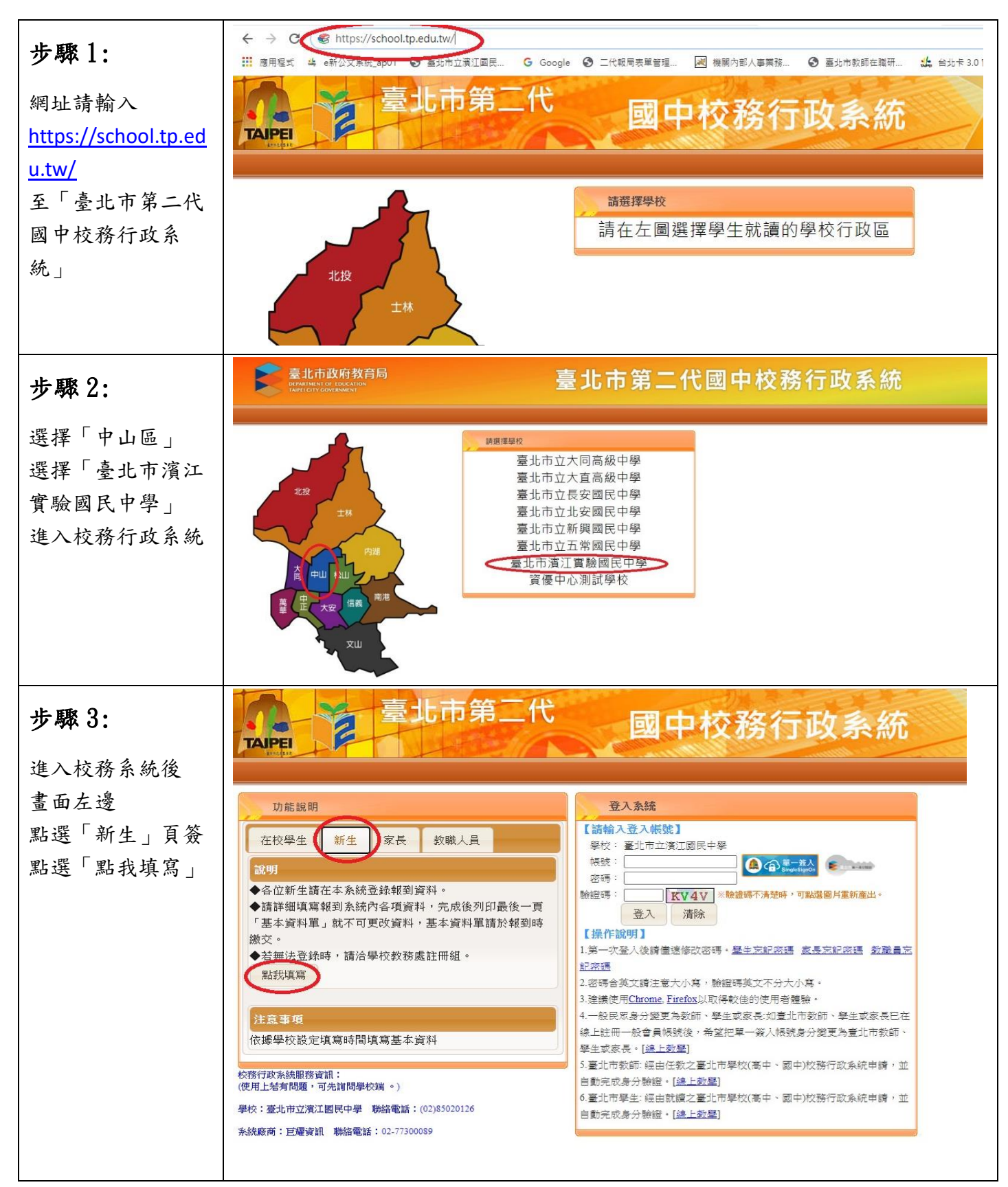

| 步驟 4:                                                                                                    | 新生報到                                                                                                    |                                             |  |
|----------------------------------------------------------------------------------------------------|----------------------------------------------------------------------------------------------------|---------------------------------------------|--|
| <ul> <li>※帳號為新生的身<br/>份證字號、居留<br/>證號碼、護照。</li> <li>※密碼為民國年出<br/>生年月日(如民國<br/>78年9月9日請<br/>輸入780909)。</li> </ul> | ご舗和登入概念】         歴史:       正北市正道江園民中里         「二」       三」         「空」:       三」         「空」:       「日」         「空」:       「日」         「日」       「日」         「日」       「日」 </th <th></th> |                                             |  |
| 步驟 5:                                                                                                    |                                                                                                    |                                             |  |
| 點選頁簽填寫資料                                                                                                    | ▼ 填寫操作說明(必看!!)                                                                                                    |                                             |  |
| ※基本資料                                                                                                    |                                                                                                    |                                             |  |
| ※家庭資料                                                                                                    |                                                                                                    |                                             |  |
| ※上傳照片<br>※動位學生證整会                                                                                               | 傳照片 ▶基本資料                                                                                                    |                                             |  |
| 水致位于工业正日服務個資同意書                                                                                                 | ▶ 家庭資料                                                                                                    |                                             |  |
|                                                                                                    | ▶ 上傳照片                                                                                                    |                                             |  |
|                                                                                                    | ▶ 數位學生證整合服務個資同意書                                                                                                    |                                             |  |
|                                                                                                    | <b>》</b> 列印報到單                                                                                                    |                                             |  |
|                                                                                                    |                                                                                                    |                                             |  |
| 步驟 6:                                                                                                    | 1度+品 >                                                                                                    |                                             |  |
| 其大咨判法值官正                                                                                                    | (平) (335<br>八學中編號 0335                                                                                                    |                                             |  |
| 確完整                                                                                                    | 姓名<br>英文課名                                                                                                    | 無照片                                         |  |
|                                                                                                    | 佳別 女<br>出生日期 民職 年 11月 11日                                                                                                    |                                             |  |
| 英文譯名:請以                                                                                                    | 血型 [翻題] · · · · · · · · · · · · · · · · · · ·                                                                                                    |                                             |  |
| 「護照」上英文為                                                                                                    | 建河 於明<br>居 留 諸 盤 於 時                                                                                                    | 像居地 讀耀揮 ▼                                   |  |
| 主,如沒護照者,                                                                                                    | * 要美国小 34301.爱北市立中山阔民小 · · · · · · · · · · · · · · · · · · ·                                                                                                    |                                             |  |
| 請輸入國小畢業証                                                                                                    |                                                                                                    |                                             |  |
| 書上英文名字                                                                                                    | <ul> <li>         (本) (本) (本) (本) (本) (本) (本) (本) (本) (本)</li></ul>                                                                                                    |                                             |  |
| ▲局必項貝科<br>※記得妳 <b>左</b> 增                                                                                       | 2.日本一体の時代中、支索、知らの正式の約                                                                                                    | ★住家電話 · · · · · · · · · · · · · · · · · · · |  |
| / • • • 17 <b>1</b> 7 <b>17 18</b>                                                                              | * 戶籍地址 類過函統 誘强得 * 「                                                                                                    | R.                                          |  |

|                       | * 客庭资料                                                                                                    |  |  |
|-----------------------|----------------------------------------------------------------------------------------------------|--|--|
| 步驟 7:                 | 「「「「」」「「」」「「」」「「」」「「」」」「「」」」」「「」」」」」                                                                                                    |  |  |
|                       | 住名 新線 父親 ・                                                                                                    |  |  |
| 家庭資料請填寫正              | 行動電話 住家電話                                                                                                    |  |  |
| 確完整                   | 工作機構 公司電話 (例:02-29123456#123)<br>電子部件                                                                                                    |  |  |
| ※父母親資料請確              | THE CONTRACT OF CONTRACT OF CONTRACT.                                                                                                    |  |  |
| <b>晋</b> 揖 宦          |                                                                                                    |  |  |
| 贝供网                   | 学型 博選博・<br>(例:02-29123456#123) (例:02-29123456#123)                                                                                                    |  |  |
| ※記付分別投仔福              | (8795年年127)<br>陳漢   韓選擇 •                                                                                                    |  |  |
|                       |                                                                                                    |  |  |
|                       | C.                                                                                                    |  |  |
|                       | 学歴 講選編 -<br>(本) (2012) (2012) |  |  |
|                       | (際給電話)     (の給電話)     (の給電話)     (の給電話)     (の給電話)     (の給電話)                                                                                                    |  |  |
|                       |                                                                                                    |  |  |
|                       |                                                                                                    |  |  |
| 步驟 8:                 | ▶ 填寫操作說明(必看!!)                                                                                                    |  |  |
| ♥」庙のリ                 | ▶ 基本資料                                                                                                    |  |  |
| ※上                    |                                                                                                    |  |  |
|                       | 家庭資料                                                                                                    |  |  |
| ◆此照片亦為辦理              | ▼ 上傳照片                                                                                                    |  |  |
| 臺北市數位學生證              |                                                                                                    |  |  |
| 用,上傳照片請確              | 4 左 1 時間 2月13 は 美術 1 周期 1 美術 1 月13 日 1                                                                                                    |  |  |
| 認「排除模糊不               | 1.每人限得一5股原片, 重復上傳將會觀蓋前一5股原片。<br>2.諸上傳正面脫帽半身照片, 勿將生活昭上懷。                                                                                                    |  |  |
| 法、不完整、罪污              | 3.上傳的照片格式只能為 jpg, gif, png。                                                                                                    |  |  |
| <b>月</b> 小儿正 共门       |                                                                                                    |  |  |
| <b>众</b> 风兀嚴重寺个付      |                                                                                                    |  |  |
| 規格之照片」,如              | 邊擇檔案 上傳檔案                                                                                                    |  |  |
| 因照片不满意或資              |                                                                                                    |  |  |
| 訊有誤欲重製,需              |                                                                                                    |  |  |
| 支付補製卡工本費              | · 10代14月20代9月                                                                                                    |  |  |
| 113元。                 | • 列印報到車                                                                                                    |  |  |
|                       | <b>- 填烹操作說明(必看!!)</b>                                                                                                    |  |  |
| 步驟 9:                 | 基本資料                                                                                                    |  |  |
| he is the state of an | ▶ 家庭資料                                                                                                    |  |  |
| 數位學生證整合服              | ▶ 上傳照片<br>- 動位供作發放今眼茲與容易查書                                                                                                    |  |  |
| 務個資同意書                | ★ 数位学生截至百服物圈頁門局音 親愛的家長您好:                                                                                                    |  |  |
| ※3 大選項請點選             | 就表印系長必好·<br>臺北市公私立各級學校均已換發「台北卡數位學生證」(以下簡稱數位學生證),提供學生身分識別;                                                                                                    |  |  |
| 是或否                   | <ul> <li>本」同意提供本同意書所需個資以立即享有卡片掛失及返還餘額之服務。</li> <li>本」不同意提供本同意書所需個資,且知悉並同意後讀如遺失數位學生證時,須重新填寫本同:</li> </ul>                                                                                                    |  |  |
| ※記得按存檔                | ▶ 個人資料提供您遊卡股份有限公司處理說明書                                                                                                    |  |  |
|                       | ● 承 同意結合台北卡,可享台北卡各項服務及優惠                                                                                                    |  |  |
| 步驟10:                 | 本人不问意結合旨11下,亚利范所取得乙數位学生這無法取得百11下各項服務及優惠                                                                                                    |  |  |
|                       | <ul> <li>         合北卡個人資料使用聲明     </li> <li>         本 同章结合臺北市立圖書館借閱讀     </li> </ul>                                                                                                    |  |  |
| ※點選列印報到單              | ●本人不同意結合臺北市立圖書館借閱證,並知悉所取得之數位學生證不具有借書功能。                                                                                                    |  |  |
| (但無須列印出來)             | > 臺北市立圖書館讀者辦理圖書借閱證個人資料維護聲明                                                                                                    |  |  |
| 點選列印報到單               | 存職                                                                                                    |  |  |
| 才算完成                  |                                                                                                    |  |  |
| 捕胡法母                  |                                                                                                    |  |  |
| 央和加性                  |                                                                                                    |  |  |